# SalesOut Excel Add-in Troubleshooting

# Contents

| 1. Th | e SalesOut tab is missing from the ribbon | 3 |
|-------|-------------------------------------------|---|
| 1.1.  | Check if the add-in has been disabled     | 3 |
| 1.2.  | Re-enable the add-in                      | 4 |
| 2. Re | -install the Add-in                       | 5 |
| 2.1.  | Uninstall the add-in                      | 5 |
| 2.1   | .1. Windows 10 or later                   | 5 |
| 2.1   | .2. Older versions of Windows             | 6 |
| 2.2.  | Clear temporary data                      | 7 |
| 2.3.  | Install the Add-in                        | 7 |
| 3. Ot | her Problems                              | 7 |

# 1. The SalesOut tab is missing from the ribbon

First check if there is a blank area on the ribbon where the tab should be. Occasionally Excel fails to load the tab name, but clicking the space where it should be brings up the tab.

If the tab is entirely missing:

#### 1.1. Check if the add-in has been disabled

- Click on File in the ribbon.
- Click on Options to bring up the Excel Options screen.
- Click on Add-ins to show the add-in management screen.

You should see SOExcelAddin in the list of add-ins. Check which list it appears in. If it appears under Inactive Application Add-ins, then it has been disabled and needs to be re-enabled.

| xcel Options        |                                        |                                               | ?                  | > |
|---------------------|----------------------------------------|-----------------------------------------------|--------------------|---|
| General             | View and manage Microsoft Off          | ice Add-ins                                   |                    |   |
| Formulas            |                                        |                                               |                    |   |
| i officialitàs      |                                        |                                               |                    |   |
| Data                | Add-Ins                                |                                               |                    |   |
| Proofing            | Name 🔺                                 | Location                                      | Туре               |   |
| ave                 | Active Application Add-ins             |                                               |                    |   |
|                     | No Active Application Add-ins          |                                               |                    |   |
| anguage             |                                        |                                               |                    |   |
| ccessibility        | Inactive Application Add-ins           |                                               |                    |   |
|                     | Analysis ToolPak                       | C:\Program Files\Microsoft Office\root\Offic  | Excel Add-in       |   |
| dvanced             | Analysis ToolPak - VBA                 | C:\Program Files\Microsoft Office\root\Offic  | Excel Add-in       |   |
| ustomize Ribbon     | Date (XML)                             | C:\Program Files\Common Files\Microsoft S     | Action             |   |
|                     | Euro Currency Tools                    | C:\Program Files\Microsoft Office\root\Offic  | Excel Add-in       |   |
| uick Access Toolbar | Inquire                                | C:\Program Files (x86)\Microsoft Office\Offic | COM Add-in         |   |
| dd-inc              | Microsoft Actions Pane 3               |                                               | XML Expansion Pack |   |
| luu-ins             | Microsoft Data Streamer for Excel      | C:\Program Files\Microsoft Office\root\Offic  | COM Add-in         |   |
| rust Center         | Microsoft Power Map for Excel          | C:\Program Files\Microsoft Office\root\Offic  | COM Add-in         |   |
|                     | Microsoft Power Pivot for Excel        | C:\Program Files\Microsoft Office\root\Offic  | COM Add-in         |   |
|                     | SOExcelAddin                           | https://cubes.salesout.co.uk/xcelAddIn.vsto   | COM Add-in         | L |
|                     | Solver Add-in                          | C:\Program Files\Microsoft Office\root\Offic  | Excel Add-in       |   |
|                     |                                        |                                               |                    |   |
|                     | Document Related Add-ins               |                                               |                    | Ŀ |
|                     | Add-in: SOExcelAddIn                   |                                               |                    |   |
|                     | Publisher: <none></none>               |                                               |                    |   |
|                     | Compatibility: No compatibility inform | mation available                              |                    |   |
|                     | Location: https://cubes.salesout.      | co.uk/SOExcelAddin/SOExcelAddin.vsto          |                    |   |
|                     |                                        |                                               |                    |   |
|                     | Description: SalesOut Excel Add-In     |                                               |                    |   |
|                     |                                        |                                               |                    |   |
|                     |                                        |                                               |                    |   |
|                     | Manage: Excel Add-ins 💌                | <u>G</u> o                                    |                    |   |
|                     |                                        |                                               |                    | _ |
|                     |                                        |                                               | OK Cano            | e |

#### **1.2.** Re-enable the add-in

- At the bottom of the screen, use the dropdown to select COM Add-ins.
- Click on Go.

| M <u>a</u> nage: | COM Add-ins | • | <u>G</u> o |
|------------------|-------------|---|------------|
| •                |             |   |            |

If the checkbox next to SOExcelAddin is unchecked, check it and then click on OK.

| COM Add-ins                                                                                                    |         | ?                                         | ×      |
|----------------------------------------------------------------------------------------------------|---------|-------------------------------------------|--------|
| A <u>d</u> d-ins available:<br>Inquire<br>Microsoft Data Streamer for Excel<br>Microsoft Power Map for Excel<br>Microsoft Power Pivot for Excel<br>SOExcelAddIn<br>✓ Team Foundation Add-in<br>✓ Visual Studio Tools for Office Design-Time Adaptor for Excel |         | Ok<br>Cano<br><u>A</u> dd<br><u>R</u> emo | cel    |
| Location: file:///C:/Development/SSASInterface/Source/SOExcelAddin/bin/Debug/SOExcel/<br>Load Behavior: Load at Startup                                                                                                    | Addin.v | vsto vst                                  | olocal |

Then close and re-open Excel. The SalesOut tab should now be visible.

If you prefer, you can watch a video demonstration of how to re-enable the add-in.

If the tab is still missing, the next step is to re-install the add-in.

# 2. Re-install the Add-in

## 2.1. Uninstall the add-in.

## 2.1.1. Windows 10 or later

- Right click the Windows logo bottom left in the bottom left of the start bar.
- Select Apps and Features.
- Find SOExcelAddin and click on Uninstall.

| Home     Apps & features     Realtek Audio COM Components     SS                                                                                                    | 19 KB                |
|----------------------------------------------------------------------------------------------------|----------------------|
| Find a setting                                                                                                    | 9 KB                 |
| 20/11/                                                                                                    | 2019                 |
| Apps Realtek High Definition Audio Driver                                                                                                    | 2019                 |
| E Apps & features SecureUSB 4.9                                                                                                    | 2 MB<br>2019         |
| Er Default apps SimplySecure 9.4<br>05/12/                                                                                                    | 2019                 |
| Image: Constraint of the second second se | 0 KB<br>2019         |
| □     Video playback   SOExcelAddIn 30/01/                                                                                                    | 2020                 |
| 1.5.0.28                                                                                                    |                      |
| Modify Uninst                                                                                                    | all                  |
| Sticky Notes 8.0<br>Microsoft Corporation 20/11/                                                                                                    | <b>10 KB</b><br>2019 |
| CeamViewer 14 20/11/                                                                                                    | 2019                 |
| VLC media player 20/11,                                                                                                    | 2019                 |
| Voice Recorder 8.0<br>Microsoft Corporation 20/11,                                                                                                    | 0 KB<br>2019         |
| VP9 Video Extensions 8.0<br>Microsoft Corporation 20/11,                                                                                                    | 0 KB<br>2019         |
| Web Media Extensions 16<br>Microsoft Corporation 20/11,                                                                                                    | .0 KB<br>2019        |
| Webp Image Extensions 8.0.                                                                                                    | 10 KB                |

### 2.1.2. Older versions of Windows

- Right click the Windows logo in the start bar, and select Control Panel
- Under Programs, select Uninstall a program
- A list of installed programs will appear. You can sort by Name by clicking on the column heading.
- Find SOExcelAddin, right-click on it, and then click on Uninstall.

|                                                                                                    | Control Panel\Programs\Programs and Fea                        | tures 📃 🗕                           |                         |  |  |
|----------------------------------------------------------------------------------------------------|----------------------------------------------------------------|-------------------------------------|-------------------------|--|--|
| (c) ▼ ↑ (minimizer → Control Panel → Programs → Programs and Features ∨ C) Search Programs and Features |                                                                |                                     |                         |  |  |
| Control Panel Home                                                                                      | Uninstall or change a program                                  |                                     |                         |  |  |
| View installed updates                                                                                  | To uninstall a program, select it from the list and then       | click Uninstall. Change, or Repair. |                         |  |  |
| Turn Windows features on or                                                                             |                                                                |                                     |                         |  |  |
| off                                                                                                    | Organize 🔻 Uninstall                                           |                                     | • @                     |  |  |
| Install a program from the<br>network                                                                   | Name                                                           | Publisher                           | Installed ( ^           |  |  |
|                                                                                                    | Progress Telerik Fiddler                                       | Progress Software EAD               | 09/03/202               |  |  |
|                                                                                                    | 💷 psqIODBC_x64                                                 | PostgreSQL Global Developmen        | 09/10/201               |  |  |
|                                                                                                    | PuTTY release 0.70 (64-bit)                                    | Simon Tatham                        | 12/12/201               |  |  |
|                                                                                                    | 🜣 Snow Inventory Agent                                         | Snow Software AB                    | 07/02/202               |  |  |
|                                                                                                    | SOExcelAddIn                                                   | SalesOut                            | 27/10/202               |  |  |
|                                                                                                    | 🔒 SQL Server 2008 R2 Analysis Services OLE DB Provider         | Microsoft Corporation               | 10/04/201               |  |  |
|                                                                                                    | 📒 SQL Server Data Mining Add-Ins for Office                    | Microsoft Corporation               | 19/04/201               |  |  |
|                                                                                                    | 💷 Tabular Editor                                               | Daniel Otykier                      | 15/07/201               |  |  |
|                                                                                                    | 💷 Talend Open Studio                                           |                                     | 28/01/202               |  |  |
|                                                                                                    | Trend Micro Deep Security Agent                                | Trend Micro Inc.                    | 20/02/202               |  |  |
|                                                                                                    | 💷 Visual Studio 2010 Prerequisites - English                   | Microsoft Corporation               | 28/10/201               |  |  |
|                                                                                                    | 🔀 Visual Studio Community 2017 (3)                             | Microsoft Corporation               | 05/05/202               |  |  |
|                                                                                                    | Visual Studio Professional 2017 (2)                            | Microsoft Corporation               | 04/05/202               |  |  |
|                                                                                                    | VMware Tools                                                   | VMware, Inc.                        | 23/02/202               |  |  |
|                                                                                                    | 😓 WinMerge 2.14.0                                              | Thingamahoochie Software            | 07/09/20 <sup>+</sup> = |  |  |
|                                                                                                    | 🌆 WinSCP 5.11.3                                                | Martin Prikryl                      | 16/01/20                |  |  |
|                                                                                                    | < III                                                          |                                     | >                       |  |  |
|                                                                                                    | SalesOut Product version: 1.7.0.0<br>Help link: https://www.sa | lesout.co.uk/                       |                         |  |  |

## 2.2. Clear temporary data

This should be the same in any version of Windows.

In Windows Explorer navigate to your home folder as show below and delete the folder called 2.0.

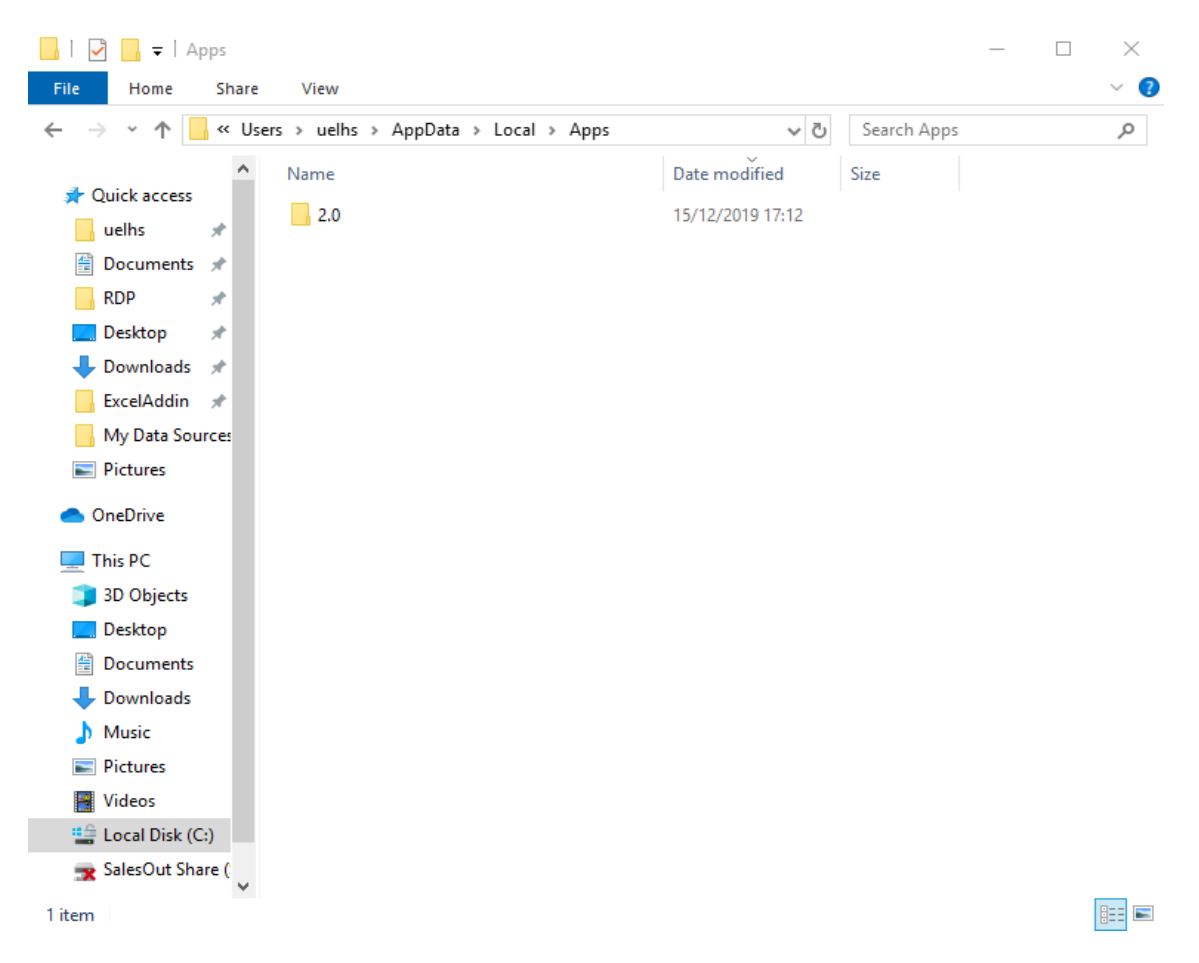

If you cannot see AppData in your home folder then click View in the top menu. When the Folder Options window opens select the View tab and under Hidden Files and Folders select Show.

#### 2.3. Install the Add-in

- Using either the Microsoft Edge or Internet Explorer browser, go to <u>https://cubes.salesout.co.uk/</u>
- Click on 'Download the installation file'.
- This will automatically download and install the latest version of the add-in.

# **3. Other Problems**

Contact your Account Manager and provide as much detail about the problem as possible, including screenshots of any error messages that occur.